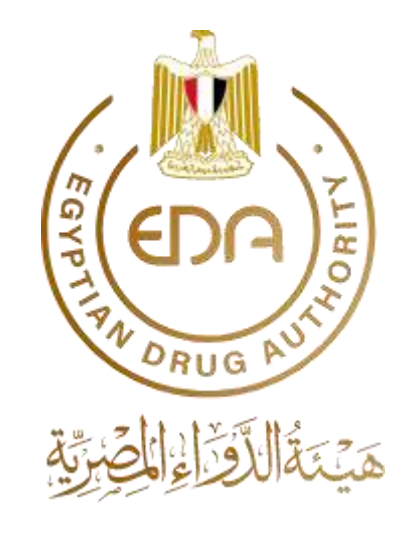

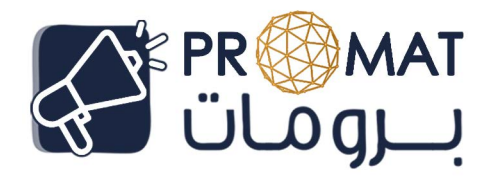

مشروع ميكنة الموافقات على مواد التسويقو الإعلان

دليل الاستخدام

Version 1.0

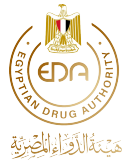

# جدول المحتويات

| 3  | مقدمة دليل ال <b>PROMAT</b>                     |
|----|-------------------------------------------------|
| 5  | استخدام نظام التشغيل                            |
| 5  | خصائص عامة                                      |
| 5  | تسجيل الدخول                                    |
| 6  | واجهة الـشركـة                                  |
| 6  | الصفحه الرئيسية                                 |
| 8  | مـلف الـتقـديـم                                 |
| 15 | تفاصيل المملف                                   |
| 15 | ملف يحتاج تعديلات                               |
| 21 | ملف يتم مراجعته                                 |
| 22 | مـلف تـم مـراجعته و إصدار مـوافقـة أو إلـغـائـه |
| 23 | طلب شكوي                                        |
| 27 | ا لأرشيف                                        |
| 28 | إضافة موظفين للشركة                             |
| 28 | خصائص تحت الإنشاء                               |

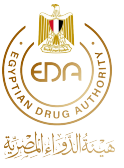

## 1. مقدمة دليل ال PROMAT

## أولاً: الإدارة المركزية للرعاية الصيدلية – الإدارة العامة لتنظيم مواد التسويق والإعلان:

في إطارحرص الإدارة المركزية للرعاية الصيدلية على ضمان المحتوى الصحيح والعلمي والأخلاقي لكل الأشكال المختلفة من المواد الدعائية والتعليمية والتوعوية المستخدمة في سوق الدوا، المصري واتخاذ الإجرا،ات المناسبة لقمع الممارسات غير الصحيحة والمخالفة وحذف الادعا،ات المضللة تقوم الإدارة العامة لتنظيم مواد التسويق والإعلان بمراجعة وتقييم المواد الدعائية والتعليمية والتوعوية الخاصة بالمستحضرات الصيدلية والأجهزة ولضمان توافقها مع الممارسات الدولية وبالتالي تشجيع تحسين الرعاية ولضمان توافقها مع الممارسات الدولية والتعليمية وبالتالي تشجيع تحسين الرعاية الصيدلية من خلال الاستخدام الدولية والتعليمية والتوعوية في الشكاوى المتعلقة بالمواد الدعائية والتعليمية الدولية وبالتالي تشجيع تحسين الرعاية دورات تدريبية وورش عمل حول إرشادات الإدارة وطرق العمل.

وتفعيلا لهذا الدور الهام تم إنشاء منصة ميكنة الموافقات على مواد التسويق والإعلان بالإدارة المركزية للرعاية الصيدلية في هيئة الدواء المصرية في إطار توجه الحكومة المصرية والجهود المكثفة المبذولة للتحول الرقمي ولميكنة الخدمات الحكومية وتحقيق مسؤوليات واختصاصات وأهداف هيئة الدواء المصرية والمنصوص عليها في القانونين رقم 151 و 152 لسنة 2019.

### ثانياً: أهداف برنامج ال PROMAT

- التحول الرقمي وميكنة كافة الخدمات التي تقدمها الإدارة العامة لتنظيم مواد التسويق و الإعلان ، بما يُسهم في تطوير ورفع كفاءة البنية المعلوماتية بها من خلال الاستغلال الأمثل لتكنولوجيا المعلومات في ظل توجه الحكومة المصرية للتحول الرقمي وحوكمة البيانات.
  - تسهيل خطوات التقديم الإلكتروني الخاص بملفات مواد التسويق والإعلان

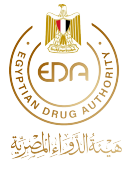

- تسهيل خطوات متابعة واستكمال الطلبات الخاصة بملفات مواد التسويق والإعلان وربطها بقواعد العمل المعلنة بما يضمن سهولة استيفاء الشركات للطلبات
- حفظ وتسجيل الملفات المقدمة الكترونياً على مدار الساعة لسهولة استرجاعها
  - تقييم ممارسات التسويق والإعلان
- تسهيل التواصل بين الشركات والإدارة العامة لتنظيم مواد التسويق والإعلان

### ثالثاً: الشكر والتقدير

نود أن نتقدم بخالص الشّكر والامتنان لكل من ساهم في إتمام هذا الانجاز الضخم، و كان مصدر الإلهام والنّجاح والارتقاء بهذا المشروع، وخير معين في مسيرتنا نحو التقدم و التطوير ونخص بالشكر كلاً من:

- د/ تامر عصام رئيس هيئة الدواء المصرية
- د/ رشا زيادة مساعد رئيس هيئة الدواء المصرية
- د/ شرين عبد الجواد رئيس الإدارة المركزية للرعاية الصيدلية
  - د/ يس رجائى رئيس الإدارة المركزية للعمليات
- د/ رضوى المنير رئيس الإدارة المركزية للسياسات الدوائية و دعم الأسواق
  - د/ إيمان فتحي المكتب الفني لمساعد رئيس هيئة الدواء المصرية.
- د/ وائل السيسي المدير التنفيذي لمشروع ميكنة الموافقات على مواد التسويق والإعلان PROMAT
- د/ ياسمين الخطيب المدير الفني التنفيذي لمشروع ميكنة الموافقات على مواد التسويق والإعلان PROMAT
  - مدير عام وفريق عمل الإدارة العامة لتنظيم مواد التسويق و الإعلان

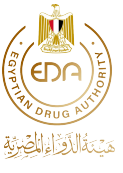

### 2. استخدام نظام التشغيل

في الجزء القادم يتم عرض خصائص نظام التشغيل بطريقة مغصلة شاملة لجميع .الخدمات المقدمة وعرض الخطوات المطلوبة

2.1 خصائص عامة

2.1.1 تسجيل الدخول

|               | PR              |
|---------------|-----------------|
|               | 1 Instantion    |
| ميتال الخيرية | 2 Company © EDA |

الحطوة الأولى يتم ادخال اسم المستخدم Username و كلمة المرور Password للكيان التى تم الحصول عليها من قسم سجل الشركات درونى company profile بوحدة التحول الرقمى الصيدلي.

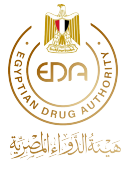

### 2. واجهة الشركة

### 2.1 الصفحة الرئيسية

في الجزء القادم يتم عرض الخصائص الخاصه بالشركه

قائمة العمل الخاصة بك "Your Worklist" طلب مادة دعائية أو تعليمية أو توعوية جديدة أو معدلة أو ممدودة "New Material"

| unter 201<br>O United Pharmaceutical Industries                                                                  |                              |                                                                                                    |           |            |                                |                                                                                                  |                                                    |                                             | • 😳                     |           |               |
|----------------------------------------------------------------------------------------------------|------------------------------|----------------------------------------------------------------------------------------------------|-----------|------------|--------------------------------|--------------------------------------------------------------------------------------------------|----------------------------------------------------|---------------------------------------------|-------------------------|-----------|---------------|
| ARA                                                                                                    |                              | Material                                                                                                    |           |            |                                |                                                                                                  |                                                    |                                             |                         |           |               |
| Molecular<br>Molecular<br>Manual Science                                                                         | Car No.<br>They be<br>seened | ur Worklist                                                                                                    |           |            | RV (1)<br>These ()<br>Columbus | ation Upsticio Resport<br>or deserva espect of status spelates for<br>2 Phatmanonibid Industries | Re Completed<br>The field derive as<br>Pharmacould | Reports<br>optimi coporti fi<br>ladialitica | r Global                |           |               |
|                                                                                                    | in *                         | -                                                                                                    |           | PRODUCTV - |                                | MATERIA, TVER -                                                                                  | -                                                  |                                             | Entered Subversionies - |           |               |
|                                                                                                    | 1                            | Cheese                                                                                                    |           | Choses     | ÷.                             | Choose U                                                                                         | Channe                                             | -                                           |                         |           |               |
|                                                                                                    |                              | Otex                                                                                                    |           | Churchel   |                                | Electronic                                                                                       | Promotional                                        | Printing (                                  | 1.84/12/10/01           |           |               |
|                                                                                                    |                              | theo                                                                                                    |           | turned     |                                | Elasterers.                                                                                      | Provide and                                        | Participa                                   | 14112-0050              |           |               |
|                                                                                                    | 4.8                          | iter.                                                                                                    | Anni.     |            | Have Assi                      |                                                                                                  |                                                    | Reading Vol.                                | Angenetis               | Providing | A414,8184,900 |
|                                                                                                    | - 48                         | Terretori (                                                                                                    | (account) |            | -                              |                                                                                                  |                                                    | Environment                                 | Posteriord              | Panding   | 44-12-214     |
|                                                                                                    | 410                          | Externation of the local division of the local division of the loc |           | Theorem    |                                | Partness                                                                                         | Education at                                       | Rejected                                    | bertaction              |           |               |
|                                                                                                    |                              |                                                                                                    |           |            |                                |                                                                                                  |                                                    |                                             |                         |           |               |
| and the second second second second second second second second second second second second second second second |                              |                                                                                                    |           |            |                                |                                                                                                  | a Part - Charles                                   | Page 8                                      | Andre Calific Line      |           |               |

عند اختيار رؤية قائمة العمل Your" Worklist" كما هو موضح بالصورة يتم اظهار جميع المهام الخاصه بالشركه التي تم إعادتها من الإدارة العامة لتنظيم مواد التسويق والإعلان مثل:

- تعديل الورق المقدم من مستندات غير كافية
- تعديل المادة المقدمة من أجل
   الموافقة
- الورق الذي تم رفضه أثناء المراجعة الأولية
- الورق المراد تعديلة مع تعليق
   لتوضيح سبب التعديل

يمكن للشركة طلب مادة دعائية أو تعليمية أو توعوية جديدة أو معدلة أو ممدودة عن طريق الضغط على الزر"New Material" من أعلى الصفحة الرئيسية أو القائمة الموجودة في الجانب الأيسر

عند اختيار رؤية تقرير حالة الطلب كما و موضح بالصورة يتم اظهار جميع الطلبات القائمة المقدمة من الشركة بتاريخ التقديم ونوع الطلب المرسل إلى الإدارة

العامة لتنظيم مواد التسويق والإعلان

| The first state                                                                                                    | forar Workland<br>For dense all regions that my<br>for |          | tantes Upilate Hisport<br>Ini dente desper el sinte opilare for | R Completed R. The balance complete | (parts)                                                           |                |  |  |
|----------------------------------------------------------------------------------------------------|--------------------------------------------------------|----------|-----------------------------------------------------------------|-------------------------------------|-------------------------------------------------------------------|----------------|--|--|
| IR herebender inside                                                                                                    | 84                                                     | Gia      | And the set of the set of the set                               |                                     | Re-Completed Reports<br>The location completed system in Children |                |  |  |
|                                                                                                    |                                                        |          | Ind Processing of Addressing                                    | Pharmamalast bah                    | Phonesecular Industries                                           |                |  |  |
| 4 (100) (Article (100)                                                                                                    | 1111-                                                  | recent.  | WALKING LINE .                                                  | surgests to the date -              | 199.0.*                                                           |                |  |  |
| demonstration .                                                                                                    | Chaste -                                               | thesis - | Oeee +                                                          | Develop 4                           |                                                                   |                |  |  |
| (                                                                                                    | ine.                                                   | inter .  | Carter                                                          | himited                             | -                                                                 | A1108          |  |  |
| Commission and                                                                                                    | Television 1                                           | ined     | Carloss                                                         | from the second                     | -                                                                 | in terms       |  |  |
| Salard Contraction of the                                                                                                    | reterior 3                                             | danted   | Contract                                                        | Theorem                             |                                                                   | 1412/010       |  |  |
| Address of the local data                                                                                                    | in.                                                    | -taak    | (increase)                                                      | At an all south                     | -                                                                 | 1411.010       |  |  |
|                                                                                                    |                                                        |          | General                                                         | Profession of                       | -                                                                 | DELEMB         |  |  |
|                                                                                                    | Value (see )                                           |          | finitum,                                                        | Accessed                            | -                                                                 | 0011030        |  |  |
| Contrast and                                                                                                    | 100                                                    | -        | (Indone)                                                        | Property                            | -                                                                 | 1412-00        |  |  |
| (                                                                                                    | rimitim )                                              | mand .   | factors.                                                        | Printmal                            |                                                                   | 1411008        |  |  |
| and the second second sec | Valuation 1                                            | teres .  | Declarest                                                       | Printered                           | -                                                                 | and the second |  |  |
| And Address of Concession, Name                                                                                                    |                                                        | tend .   | Decision.                                                       | Transformed.                        | -                                                                 | 25.127.009     |  |  |

تقرير حالة الطلب "Status Update Report

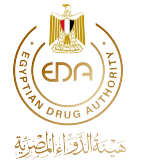

| عند اختيار رؤية الطلبات المكتملة كما                                                                                                    | الطلبات المكتملة "Completed Reports                                                                                                    |
|----------------------------------------------------------------------------------------------------|----------------------------------------------------------------------------------------------------|
| هو موضح بالصورة يتم اظهار جميع الطلبات                                                                                                    |                                                                                                    |
| المكتملة للشركة                                                                                                    |                                                                                                    |
| حيث يـوجد نـوعين مـن الـطلبـات                                                                                                    | Construction     Construction     C      |
| ● الطلبات التي تم الموافقة عليها                                                                                                    | Bit         Mark         Market / Mark         Market / Mark         Market / Market / M                                                            |
| (باللون الأخضر)                                                                                                    | Image: second second                         |
| ● الطلبات التی تم رفضها (باللون                                                                                                    | A series and the series and the seri |
| الأحمر)                                                                                                    | and the first second second second second second second second second second second second second second second                                                                                                    |
|                                                                                                    | Terrent Concerning of Concerning Street Street Stre |
| في هذه الرسالة يتوفر لنا اختياران<br>• يمكن إستخدام إختيار Highlight<br>لإختيار الجزء المراد تحديده عند<br>أرسال feedback<br>• يمكن إستخدام إختيار black out<br>لإخفاء البيانات الشخصية | عند الضغط على رز "Send Feedback" الموجود أسفل يمين الصفحة<br>الرئيسية تظهر رسالة<br>توضح آلية عمل هذا الاختيار<br>Feedback<br>Click and drag on the page to help us better understand your feedback. You<br>can move this dialog if it's in the way.<br>Highlight areas relevant to your feedback. You<br>Highlight areas relevant to your feedback.<br>Black out any personal information.                                                                                                    |
|                                                                                                    | عند الضغط على زر "next" تظهر النافذة التالية حيث يمكن<br>إضافة وصف لل "feedback" والضغط على زر Submit لإرسالة<br>المستقلمين<br>المستقلمين<br>المستقلمين<br>المستقلمين<br>المستقلمين<br>المستقلمين                                                                                                    |

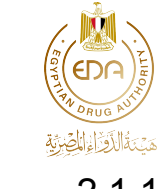

2.1.1 ملف التقديم

| Title Parameter Industry    | Choose Request Type                                                                                                    |                                                                                                    | سید ترج فنانی                                                                                                    |
|-----------------------------|----------------------------------------------------------------------------------------------------|----------------------------------------------------------------------------------------------------|----------------------------------------------------------------------------------------------------|
| Meanar                      | Request Type                                                                                                    | Dat 2                                                                                                    | زرية عجب                                                                                                    |
| • new roda                  | Extension Variation 1 Variation 2 Variation 3 Combined                                                                                                    | Normal Fast                                                                                                    |                                                                                                    |
| NOTED ALSO AND A            |                                                                                                    |                                                                                                    |                                                                                                    |
| CF, New Material Long Later |                                                                                                    |                                                                                                    |                                                                                                    |
| الترد فبترقا براوي 🖷        | OMaternal Information 5                                                                                                    |                                                                                                    | بذلك المطلوب                                                                                                    |
| EVENTS & CONTRACTS          | Material Type Line 24                                                                                                    | Hadeolal Calegory                                                                                                    | فيجد منته                                                                                                    |
| E Events - Silai            |                                                                                                    | Promotional Educational Awareness Remunder                                                                                                    |                                                                                                    |
| ▲ Complete-d JI=            |                                                                                                    |                                                                                                    |                                                                                                    |
| (Mania (244))               | Reported Approval Duration                                                                                                    | Pictures and slagan included                                                                                                    | تشمن للمور والتنحر                                                                                                    |
| R Appendition 3 pt          |                                                                                                    | Ves No                                                                                                    |                                                                                                    |
| O September and unit        | Natura Lind an                                                                                                    | Scientific Natural                                                                                                    |                                                                                                    |
| * Grontel-Gel               | 1                                                                                                    | Yes No                                                                                                    |                                                                                                    |
| THE OTHER DOLLARS INTER     |                                                                                                    | Tanbaar katoogaa                                                                                                    | ( And a state of a state of a sta |
| الدلكي معيدتين 😫            | and a fundaria second second and a second second seco | Paulos Rose att.                                                                                                    | 100010                                                                                                    |
|                             |                                                                                                    | Towns Annual                                                                                                    | 10.0                                                                                                    |
|                             | and to the defense party lower second                                                                                                    | Children and Children and Chi |                                                                                                    |
|                             | as an imp                                                                                                    |                                                                                                    | Ticku                                                                                                    |
|                             |                                                                                                    | Multiple of Length Length                                                                                                    | 8                                                                                                    |
|                             | 16                                                                                                    |                                                                                                    |                                                                                                    |
|                             | d heres half                                                                                                    |                                                                                                    |                                                                                                    |
|                             |                                                                                                    |                                                                                                    | Send hedback                                                                                                    |

أولاً تقوم الشركة باخيار نوع الطلب "Material Type" حيث تقوم الشركة باختيار نوع الطلب من 6 اختيارات مختلفة

- تستطيع الشركة إنشاء طلب جديد عن طريق إختيار New
- تستطيع الشركة تمديد طلب مسبق عن طريق إختيار Extension
- تستطيع الشركه تحديث الموافقة الصالحة بسبب تحديث الوثائق الرسمية دون التأثير على محتوى الموافقة عن طريق إختيار 1 Variation
  - تستطيع الشركة تقديم طلب جديد برقم اعتماد جديد مشتق من مادة معتمدة مسبقًا عن طريق إختيار Variation
- تستطيع الشركة تقديم طلب جديد برقم اعتماد جديد مشتق من مواد تمت الموافقة عليها مسبقًا لها حجم و / أو نوع مختلفان بنفس المحتوى عن طريق إختيار Variation
- تستطيع الشركة طلب عدد من أنواع الموافقات المختلفة في طلب
   واحد عن طريق اختيار Combined

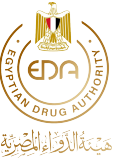

<u>ثانياً</u> بعد إختيار نوع الطلب يقوم المتقدم بالطلب بإختيار <u>أولوية</u> الطلب "Track"

- إذا كان الطلب في حاجة إلى موافقة سريعة قم بإختيار
   Fast
- في حالة عدم الحاجة لموافقة سريعه قم بإختيار Normal

<u>ثالثاً</u> تقوم الشركة بإدخال **بيانات المادة "Material Information"** ويتم ملئ الخانات المطلوبة التي يتم تغييرها بناء على تصنيف المادة ونوعها على النحو التالي ويرجى الحرص عند إدخال البيانات المطلوبة حيث أن الشركة هي مسؤولة عن جميع البيانات المدخلة والتي لا يمكن تعديلها في حالة ارسال الطلب للإدارة العامة لتنظيم مواد التسويق والإعلان:

| ملاحظات                                                                                                    | نوع البيانات المطلوبة                                                                                                    | عنوان الخانة                                     |
|----------------------------------------------------------------------------------------------------|----------------------------------------------------------------------------------------------------|--------------------------------------------------|
| عند انحتيار مادة<br>"Combined" يجب الحرص على<br>إدخال الأنواع المطلوبة<br>( Electronic أو<br>(Electronic/Printed             | يتم اختيار أحد الخيارات من<br>القائمة كالتالي:<br>• Printed<br>• Electronic<br>• Radio/TV<br>• Printed/Electronic              | Material نوع المادة<br>Type                      |
| يىرجى العلم أنه في حالة<br>اختيار مادة الإذاعة<br>والتلفزيون Radio/TV سيتم<br>اختيار Awareness تلقائي                        | یتم اختیار بین:<br>Promotional – Educational -<br>Awareness                                                                    | تصنيف الـمادة Material<br>Category               |
| يرجى العلم أنه في حالة<br>اختيار مادة توعية في<br>الإذاعة والتلفزيون أو<br>مادة "Combined" ستكون<br>مدة الموافقة سنة تلقائيا | يتم اختيار أحد الخيارات من<br>القائمة كالتالي في حالة<br>المادة الجديدة:<br>• 1 Year<br>• 3 Years<br>يتم Extensionو في حالة ال | مدة الـموافقـة<br>Requested Approval<br>Duration |

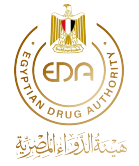

| 1                                     |                                |                                       |
|---------------------------------------|--------------------------------|---------------------------------------|
|                                       | اختيار أحد الخيارات من         |                                       |
|                                       | القائمة كالتالي في حالة        |                                       |
|                                       | المادة الجديدة:                |                                       |
|                                       | 1 Year                         |                                       |
|                                       | 2 Years                        |                                       |
| تضمن الصور و الشعار                   | (1/12 Le Yes or No ) (1/12)    | هذه الخانة غير موجوده في              |
| Pictures and slogans                  | يسلم المادة                    | مماد المتغدرات ممادة                  |
| included                              |                                |                                       |
|                                       |                                |                                       |
| اسم المادة Name                       | يتم ادخال اسم الماده كنص       | هذه الخانة غير موجوده في              |
|                                       |                                | مواد المتغيرات و مادة                 |
|                                       |                                | الـمـد                                |
| مادة علمية Scientific                 | یتم اختیار Yes or No علی حسب   | هذه الخانة غير موجوده في              |
| Material                              | محنوى المادة                   | مادة الصد                             |
| عدد صفحات المادة                      | يتم ادخال العدد كرقم و ليس     |                                       |
| Number of                             | کنص                            |                                       |
| (Pages/Slides/Screenshots)            |                                |                                       |
| · · · · · · · · · · · · · · · · · · · |                                |                                       |
| ابواع المنشور                         | يىم ادحال بوع المىشور كىص      |                                       |
| Publication Type                      |                                |                                       |
| Combined material                     | يتم ادخال العدد كرقم و ليس     | هذه الخانة موجودة فقط في              |
| عدد الصواد number                     | کـنص                           | " Combined الـمادة "                  |
| تاريخ أحدث نشرة                       | يتم ادخال التاريخ من قائمة     | هذه الخانة غير موجوده في              |
| معتمدة Date of the                    | الـتواريخ الـمرفقـة بـالـخانـة | مادة الممد                            |
| approved leaflet (most                |                                |                                       |
| recent)                               |                                |                                       |
| · · · · · · · · · · · · · · · · · · · |                                | · · · · · · · · · · · · · · · · · · · |
| تاريخ انتهاء صلاحيه                   | يتم ادخال التاريخ من فاتمه     | هده الحانة عير موجوده في ا            |
| الموافقه السابقه                      | التواريخ المرفقه بالخانه       | الممادة الجديدة                       |
| Invalidation date of                  |                                |                                       |
| previous approval                     |                                |                                       |
| الجمهور المستهدف                      | يتم ادخال الجمهور المستهدف     |                                       |
| Target audience                       | کـنص                           |                                       |
| 1                                     |                                |                                       |

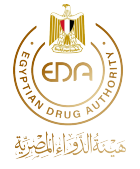

|                          | بتم ادخال الأماكن كنص      | أماكن الـنشر             |
|--------------------------|----------------------------|--------------------------|
|                          |                            | Dissemination venues     |
| هذه الخانة غير موجوده في | يتم ادخال العدد كرقم و ليس | عدد المراجع              |
| مواد و مادة المد مع      | کـنص                       | Number of references     |
| العلم أنه لن يتم ارسال   |                            |                          |
| الطلب الا بعد تحميل عدد  |                            |                          |
| المراجع الذي تم إدخاله   |                            |                          |
| هـنـا                    |                            |                          |
| هذه الخانة غير موجوده في | يتم ادخال الكود كرقم و كنص | كود المموافقة الأسبق     |
| المادة الجديدة           |                            | Previous Approval Number |
| هذه الخانة غير موجوده في | بتم ادخال العدد كرقم و ليس | عدد ملفات المتغيرات      |
| مواد المتغيرات من النوع  | کـنص                       | Number of Varied         |
| الثاني و الثاث و مادة    |                            | Documents                |
| المد و المادة الجديدة مع |                            |                          |
| العلم أنه لن يتم ارسال   |                            |                          |
| الطلب الابعد تحميل عدد   |                            |                          |
| المراجع الذي تم إدخاله   |                            |                          |
| هنا                      |                            |                          |
|                          | بتم ادخال الوصف كنص        | وصف الـماده Description  |

رابعاً: يتم ادخال بيانات المنتج"Product Information" يتم إدخال المستحضر أو المستحضرات المتعلقة بطلب الموافقة وفى حالة مواد التوعية سيتم ربط الاسم التجاري بالموافقة الصادرة، أما في حالة المواد التعليمية سيتم ربط الإسم التجاري أو العلمي الخاص بالمنتج بالموافقة على حسب محتوى المادة التعليمية المقدمة، لكن في حالة مواد التوعية يرجى اختيار أقرب منتج يتوافق مع محتوى المادة المقدمة ولكن سيتم إصدار الموافقة بدون اسم المستحضر.

Product(s)

Select Drug.

اذا لم يجد الكيان المستحضر المراد ادخالة :-- في حالة ان المستحضر ملك للكيا ن عليها التوجه لقسم حوكمة البيانات بوحدة التحول الرقمي الصيدلي لاضافته في قاعدة بيانات الشركة EDDB . - في حالة ان المستحضر ملك لكيان اخر والمراد تحويلة لهذا الكيان لتقوم بعمل المواد الدعائية للكيان الاصلي يرجى من الكيان الاصلى مالك المستحضر تسجيل الدخول مرة واحد على البرنامج ثم توجه الكيان الاخر للادارة العامة لتنظيم مواد التسويق والاعلان وذالك لتحويل المستحضر ات عليه ينات المنتج OProduct Information Product(s) الملتح

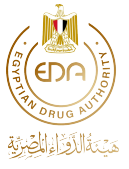

<u>**خامساً:</u>يتم رفع <b>الأوراق المطلوبة "Checklist"** للتقديم بناء على بيانات الطلب مع العلم أن الأوراق المميزة بالأحمر مطلوب ادخالها لإتمام الطلب</u>

| CIMaterial                                |                        | <u>ar-</u>                              | فبته فبنثويه    |
|-------------------------------------------|------------------------|-----------------------------------------|-----------------|
| File Barre                                | ممتلون البدانية لبكريا |                                         | بد فقد فهري     |
| Chlorend - List                           | Attach Here<br>Bronds  |                                         |                 |
| *                                         |                        | £                                       | 1.              |
| C Checklint ;                             |                        |                                         | الأرراق فستلويه |
| File Name                                 | يسر المك المطريب :     | Uplant                                  | يت لنك لنظرب    |
| COLONIE LANDE                             |                        | Atlanti Plane                           |                 |
| C/Declaration - see                       |                        | Atlanth Here<br>Browse                  |                 |
| C'Delegados - UKUR                        |                        | Alfach Here<br>Browse                   |                 |
| مر افقد سابله - Provison Approval         |                        | Attach Here                             |                 |
| Chlowersh with Hyperbolic cherge and take |                        | Atlach Here<br>Brousses                 |                 |
| C Facility - give Juny                    |                        | Alfach Here                             |                 |
| الرابع - Cillidenace                      |                        | Atlach Here Browse                      |                 |
| C Keghte allon Some                       |                        | Allach Here<br>Browse. No file selected | Seni Bedback    |

| ملاحظات هامة                                                                                                    | اسم الخانة                                                |
|----------------------------------------------------------------------------------------------------|-----------------------------------------------------------|
| بعد رفع الإيصال تقوم بإدخال "Receipt Code" الخاص بالإيصال كما<br>هو موضح ثم تقوم بالضغط على زر upload لرفع الملف + "Receipt"<br>Code"<br>يمكن إستخدام "Receipt Code" مره واحده فقط وفي حالة رفض الطلب<br>بمكنك إعادة                                                                                                    | ایصال الدفع<br>Receipt                                    |
| إستخدام "Receipt Code" الخاص به<br>Misch Here<br>Marke Receipt Code Size Progress Status Actives<br>(هارونه والمحمول المحمول المحم<br>المحمول المحمول المحمول<br>المحمول المحمول المحمول المحمول المحمول المحمول المحمول المحمول المحمول المحمول المحمول المحمول المحمول المحمول |                                                           |
| يجب أن تتضمن المواد الجديدة أو المتنوعة المقدمة على ال<br>PROMAT ارتباطات hyperlinks لربط كل ادعاء بالمصدر المشار إليه<br>أو بالموافقة السابقة. خطوات إنشاء ارتباطات hyperlinks ثنائية<br>الاتجاه داخل نفس المستندات هي كما يلي:<br>1. <u>اختر البرنامج المناسب</u> : نوع البرنامج الذي يدعم هذه                                                                                                    | الـمادة ذات<br>الـروابـط<br>Material with<br>Hyperlinks - |
| الميزة ويمكن تحميله وقراءته على ال PROMAT هو Adobe                                                                                                    |                                                           |

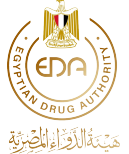

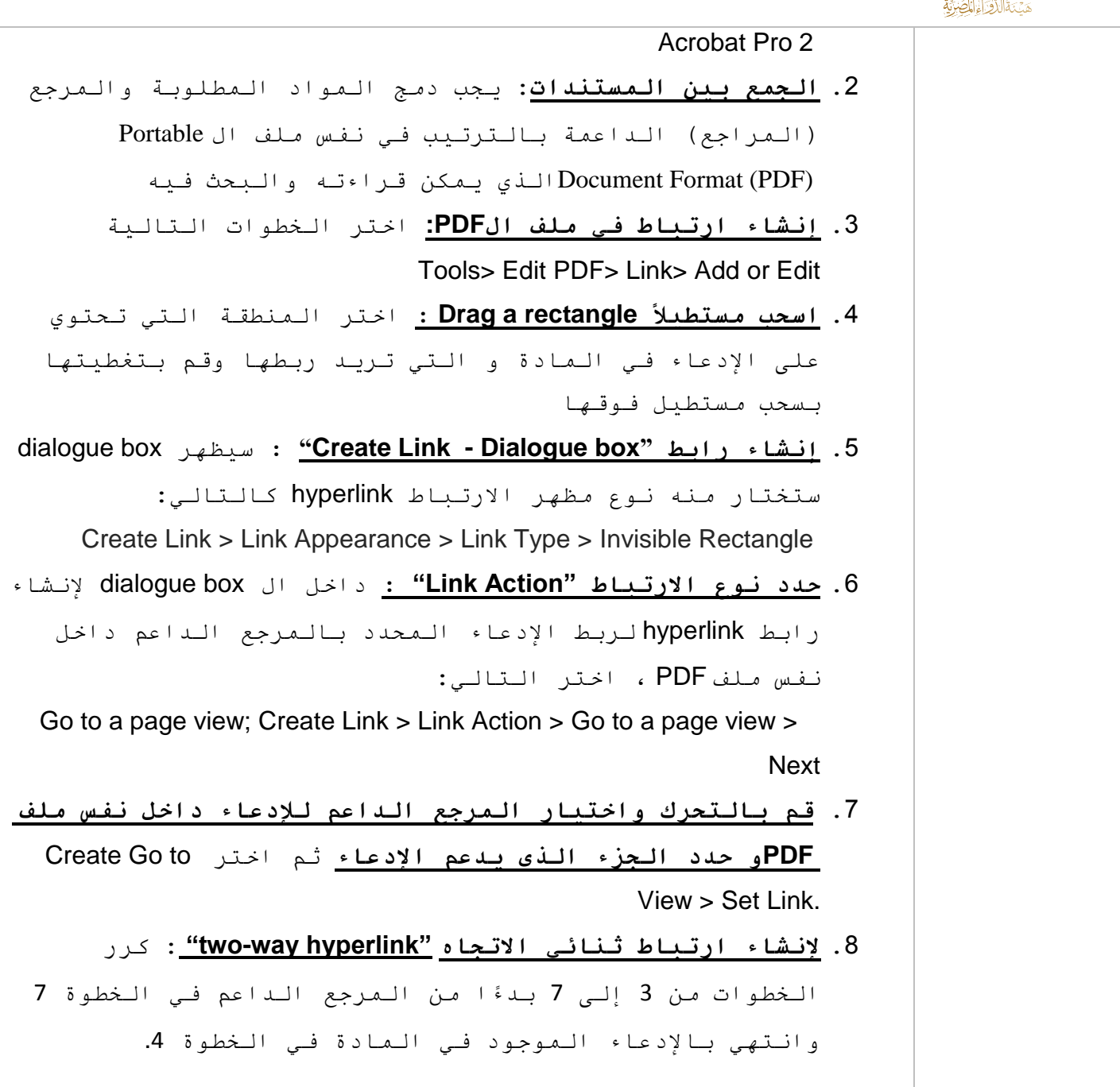

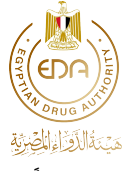

<u>سادساً:</u> تفاصيل الطلب المقدم و إرسال الطلب

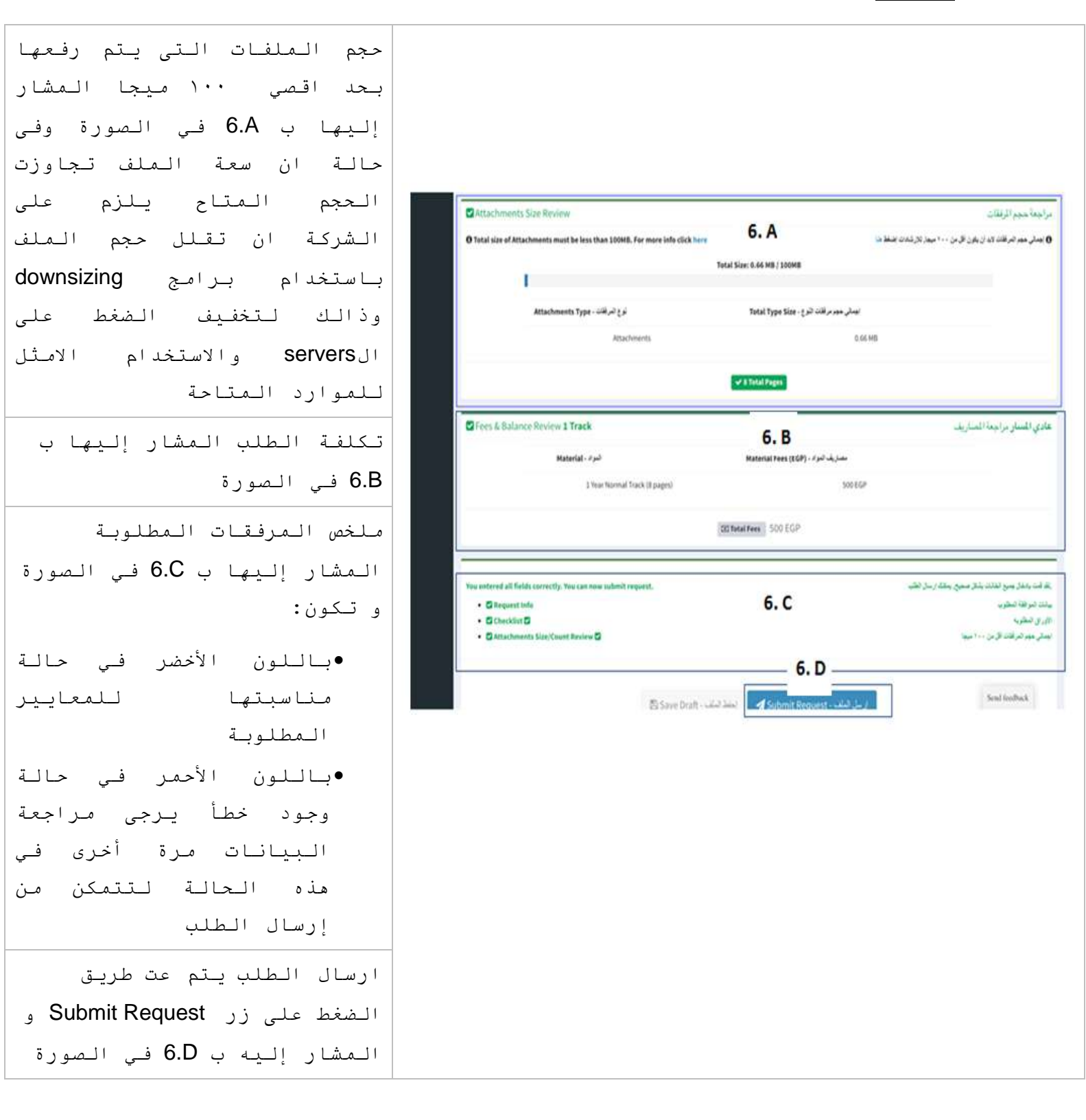

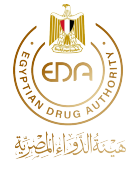

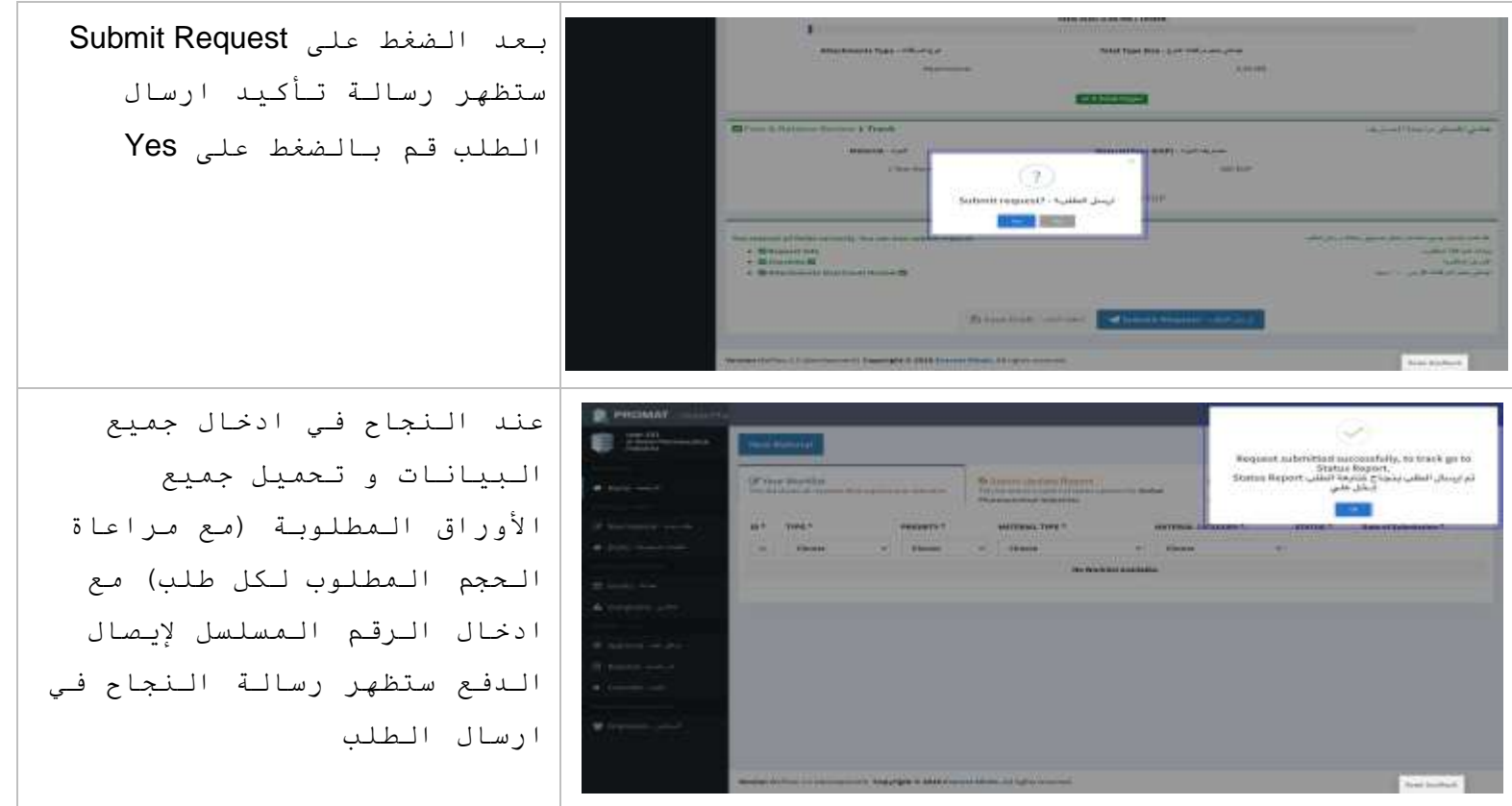

#### 2.1.2 تفاصيل الملف

#### 2.1.2.1 ملف يحتاج تعديلات

يرجى مراعاة موعد ارسال الطلب وذلك للالتزام بالجدول الزمني الخاص بكل طلب لتجنب إلغاء الطلب

- في حالة المواد الجديدة يكون للشركة محاولتان في خلال 30 يوم عمل من تاريخ إرسال الطلب لإرسال التعديلات مقسمة كالتالي: محاولة في أول 15 يوم عمل و محاولة أخيرة في ثاني 15 يوم عمل (عدم ارسال التعديلات في أول 15 يوم عمل يجعل للشركة محاولة واحدة لإرسال التعديلات)
- في حالة المعدلة من النوع الأول و الثاني يكون للشركة محاولة واحدة في خلال 5 أيام عمل من تاريخ إرسال الطلب لإرسال التعديلات
- فى حالة extension و v3 يلزم على الشركة التاكد من استيفاء البيانات و الاوراق المطلوبة حيث انه ليس لديهم فرصة للتعديلات

سيتم إلغاء الطلب تلقائياً من قبل الإدارة العامة لتنظيم مواد التسويق و الإعلان في حالة استنفاذ المحاولات أو عدم التزام الشركة بارسال التعديلات في الموعد المحدد

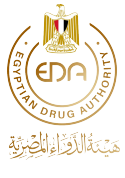

2.1.2.1.1 تخصيص المهمة

حتى يتمكن الشخص المسؤول من إجراء التعديلات المطلوبة على أي من الطلبات الموجودة في قائمة العمل الخاصة بك وإعادة ارسال الطلب يجب أولاً الضغط على زر ال "Assign To Myself" كما هو موضح في الصور

|                                                  |       |                          |            | 1000 - 1000 - 10000 - 10000 - 10000 - 1000 - 1000 - 1000 - 1000 - 1000 - 1000 - | 26 <u>-</u>        |                  | · • • -                  |               |                           |
|--------------------------------------------------|-------|--------------------------|------------|----------------------------------------------------------------------------------------------------|--------------------|------------------|--------------------------|---------------|---------------------------|
|                                                  |       |                          |            | (many)                                                                                                    | Int                | Approval Decuina | Tim Alevel               | Der Chiminia  |                           |
|                                                  |       |                          |            | · married?                                                                                                    | Jos Sama           | 1368             | 12 Calia                 | 14122020      | _                         |
|                                                  |       |                          |            | attact and                                                                                                    |                    |                  | 1.1.1.1.1                |               | Intertett                 |
|                                                  | _     |                          | -          | 3 Inches                                                                                                    | andhey ammuli      |                  | Angtitat                 |               | Tangy ( 1608              |
| 100                                              | ary . | 3                        | roign Task | · Della Paraletta                                                                                                    | Selecteden Teacher |                  | Teal lavies              |               | -                         |
|                                                  |       |                          |            | NEWSLOW, NY                                                                                                    | Company Name       | BM Nerved 4144   | - Joinge                 |               | Conciliant<br>Manufiliant |
| Assigned                                         |       | Accept this form request | Develop    | 2 (em - 7-4                                                                                                    | hque               | Senate           | -                        |               |                           |
| This factor imposed that the strengthed to play. |       |                          | Depe       | A foreign 2.51                                                                                                    | Spectherid         | Dette            | Production in the second | Solida With   | ar i sport og             |
| _                                                | -     | · ·                      |            | AND INC. HALF                                                                                                    | Carvathig          | Colored States   | ~                        |               |                           |
|                                                  |       | Technic                  | Productor) | The second second second                                                                                                    |                    |                  |                          |               |                           |
|                                                  |       |                          |            | C Reportance                                                                                                    | Delation.          | Teste            | C.A                      | nductal brain |                           |
|                                                  |       |                          |            | SALERIPAGE                                                                                                    | Fikitab            |                  |                          |               | Settled                   |

عند أحييا (حييل المهمة تظهر رسالة to Myself يظهر بعد ذلك رسالة تأكيدية حيث يتم تأكيد الرسالة باختيار Yes" موضح في الصورة

2.1.2.1.2 عند فتح أي من الطلبات التي تظهر في قائمة العمل الخاصة بك "Worklist" ستحتوي على التفاصيل التالية:

| معلومات عن الطلب و       | .1                                                                          |                                              |                                                                                                    |                                 |                                  |                                                 |
|--------------------------|-----------------------------------------------------------------------------|----------------------------------------------|----------------------------------------------------------------------------------------------------|---------------------------------|----------------------------------|-------------------------------------------------|
| الذي يحتوي على           | PR MAT Good Premane                                                         | A seal of a database                         | a the second second second second second second second second second second second second second second second |                                 |                                  | a 🚯 wartat                                      |
| تفاصيل عن سير العمل      | Matter SDI<br>B State Parmassation Industries<br>MANUFACTION                | Track<br>Falminian Normal                    | Approval Duration<br>2 Years                                                                                   | 1<br>Time Allowed<br>NA         | Date of Submitteen<br>14/12/2020 | Submit                                          |
|                          |                                                                             | Request Summary                              |                                                                                                    | 2                               |                                  |                                                 |
| <b>ملخص الطلب</b> و الذي | .2 * trait former said the                                                  | Subministra Number<br>Company Name<br>Permer | Solut Provinces                                                                                                | Alle Total Invoice              |                                  | Council Manual 1 pages<br>Manual Pages 40 pages |
| يحتوي على بيانات عن      | CONTRACTORY     CONTRACTORY     CONTRACTORY     CONTRACTORY     CONTRACTORY | Type of Material<br>Current Norp             |                                                                                                    | Electrony Product(s)<br>Product |                                  | MAXIMUM 12 42 Superior and Al Superior          |
| الملف مثل ( الرقم –      | MONT 147                                                                    | Treats                                       | Tracker 1                                                                                                    |                                 | Pendant(s) Debelo                |                                                 |
| اسم الـشركـة – نـوع      | € pyponie on y y                                                            | File Info                                    |                                                                                                    |                                 |                                  |                                                 |
| المواد الدعائية)         |                                                                             |                                              |                                                                                                    |                                 |                                  |                                                 |
|                          |                                                                             |                                              |                                                                                                    |                                 |                                  |                                                 |

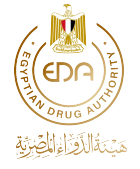

| 3. <u>تفاصيل عن الطلب</u><br>"Details" التي تحتوي<br>على بيانات بخصوص<br>الملف والأوراق التي<br>تم رفعها                                               | Normal Solution       Normal Company       Normal Company         Second Solution       Second Solution       Second Solution         Second Solution       Second Solution       Second Solution         S                                                                                                    |
|----------------------------------------------------------------------------------------------------|----------------------------------------------------------------------------------------------------|
| 4. مراجعة التعليقات ۳. مراجعة التعليقات مراجعة التعديلات المطلوبة من المراجع الخاص بالطلب على الأوراق المرفوضة من خلال اختيار "Preview" الخطوة التالية | Image: Section of the section of the section of th |
| 5. تظهر الأوراق الـمحملة                                                                                                    | Approved leaflet     Approved leaflet     Approved leaflet                                                                                                    |
| بهدا السكل بعد<br>الضغط على Preview<br>ليتمكن المراجع من<br>مراجعة محتوي الملف<br>و التعليقات المرفقة                                                  |                                                                                                    |

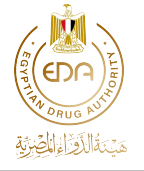

| 7. في حالة الضغط علي<br>Historv رظهر تاريخ | Cover Le                              | جواب - Cover Letter                                                                            |                   |             |                    |  |  |
|--------------------------------------------|---------------------------------------|------------------------------------------------------------------------------------------------|-------------------|-------------|--------------------|--|--|
| المعلف بهذا الشكل                          | 0                                     | Global Pharmac<br>Industries -                                                                 | ceutical          | 🔁 View File | © 12/20/20 9:31 AM |  |  |
|                                            |                                       |                                                                                                |                   |             | Close              |  |  |
| 8. الجدول الزمنى للطلب                     | A laboration game                     | -                                                                                              | (                 |             | -                  |  |  |
| <b>"Timeline</b> " و اللذي                 | •                                     | *                                                                                              | -                 |             | 0                  |  |  |
| يحنوي على المراحل                          | <b>.</b>                              |                                                                                                |                   |             |                    |  |  |
| التي مر بها الطلب و                        |                                       |                                                                                                | Angele Partners   |             | Q                  |  |  |
| قي حاله إرسال<br>تعليقات علمة من قيا       |                                       | *                                                                                              | -                 |             | -                  |  |  |
| المراجع على الطلب                          |                                       |                                                                                                |                   |             | And With Streams   |  |  |
| في أي من مراحل                             |                                       | +                                                                                              | Recipital Harmond |             |                    |  |  |
| الطلب ستظهر في شريط                        |                                       |                                                                                                |                   |             | Minte Wild Downing |  |  |
| الجدول الزمني                              |                                       |                                                                                                |                   |             | (100000)           |  |  |
|                                            |                                       |                                                                                                |                   |             |                    |  |  |
| 9. تفاصيل المنتج                           |                                       | -                                                                                              |                   | ( Marco     |                    |  |  |
| <br>"Product Details"                      | •<br>•                                | SHECODERI, Al Dograf James II, Pagelat<br>Reporter Laboration (1979)<br>Report Restored (1979) |                   |             |                    |  |  |
| هنا بيانات عن                              | · · · · · · · · · · · · · · · · · · · | Prior Prior (1)<br>Second Table (1)<br>Second Table (1)<br>Reference Table (1)                 |                   |             |                    |  |  |
| المنتج مثل                                 |                                       |                                                                                                |                   |             |                    |  |  |
| (تاريخ إنتهاء                              |                                       |                                                                                                |                   |             |                    |  |  |
| التسحيل ,شكل                               |                                       |                                                                                                |                   |             |                    |  |  |
| الحريفة حالة                               |                                       |                                                                                                |                   |             |                    |  |  |
|                                            |                                       |                                                                                                |                   |             |                    |  |  |
| التنسبيين)                                 |                                       |                                                                                                |                   |             |                    |  |  |
|                                            |                                       |                                                                                                |                   |             | balance .          |  |  |

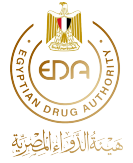

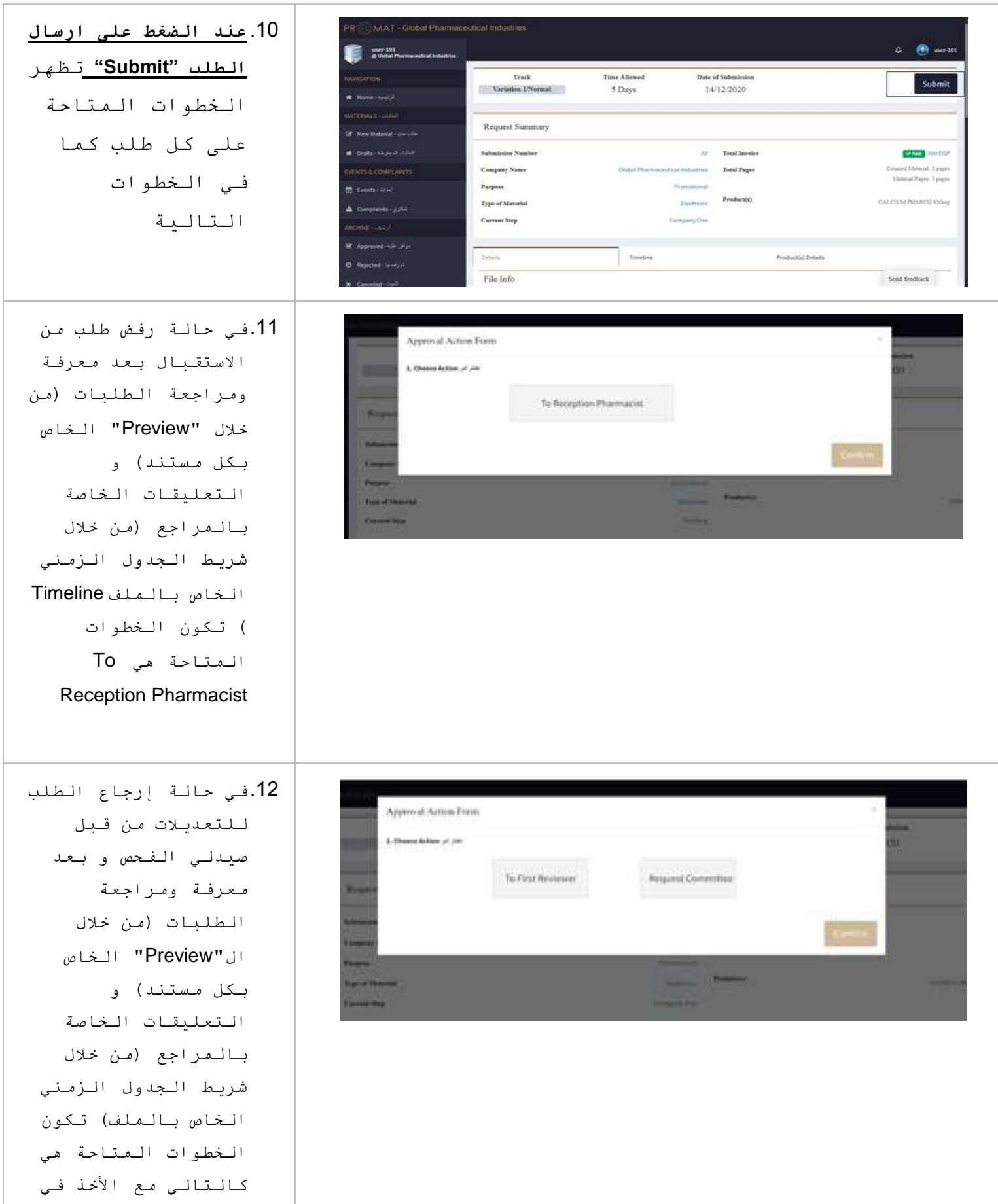

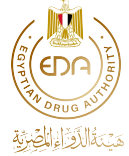

| الإعتبار أنه يحق                                                                                                    |                                                                                                    |                                                                                                    |  |
|----------------------------------------------------------------------------------------------------|----------------------------------------------------------------------------------------------------|----------------------------------------------------------------------------------------------------|--|
| للشركة طلب الاستعانة                                                                                                    |                                                                                                    |                                                                                                    |  |
| باللجنة لتقييم                                                                                                    |                                                                                                    |                                                                                                    |  |
| المواد الجديدة و                                                                                                    |                                                                                                    |                                                                                                    |  |
| هذا يـكون فـقـط فـي                                                                                                    |                                                                                                    |                                                                                                    |  |
| المحاولة الأولى في                                                                                                    |                                                                                                    |                                                                                                    |  |
| أول 15 يـوم عمل                                                                                                    |                                                                                                    |                                                                                                    |  |
| 13.كما يمكنك أيضا طلب<br>استئناف على قرار<br>اللجنة في حالة طلب<br>الشركة الاستعانة<br>باللجنة في المحاولة<br>الأولى رجوع الطلب<br>للشركه للمرة<br>الثانية عن طريق                                                                                                    | Approval Action Form  Cheese Action Form  Request  File Labels (5-2-42-4)                                                                                              | Nopeal<br>To First Reviewer<br>Uptoot 20 gl                                                                                                    |  |
| اختیار "Request<br>Appeal"                                                                                                    |                                                                                                    |                                                                                                    |  |
| اختيار "Request<br>"Appeal<br>14.بعد اختيار الخطوة<br>من الخطوات المتاحة                                                                                                    | 1. Choose Action التنار أمر To First P                                                                                                    | Request Committee                                                                                                    |  |
| اختيار "Request<br>"Appeal<br>14.بعد اختيار الخطوة<br>من الخطوات المتاحة<br>كما هو موضح في                                                                                                    | 1. Choose Action المتار أمر To First R                                                                                                    | Wower Request Committee                                                                                                    |  |
| اختيار "Appeal<br>"Appeal<br>14.بعد اختيار الخطوة<br>من الخطوات المتاحة<br>كما هو موضح في<br>النقاط السابقة يتم                                                                                                    | I. Choose Action المتار أمر To First R<br>To First R<br>File Name                                                                                                    | Wequest Committee                                                                                                    |  |
| اختيار "Appeal<br>"Appeal<br>من الختيار الخطوة<br>من الخطوات المتاحة<br>كما هو موضح في<br>النقاط السابقة يتم<br>رفع الإستكمالات                                                                                                    | ۲. Choose Action المتار أمر To First R<br>To First R<br>File Name<br>Extra Attachements                                                                                | Viewer<br>Request Committee<br>Upload<br>Attach Here<br>Choose File No life choten.                                                                                                    |  |
| اختيار "Appeal<br>"Appeal<br>من الخطوات المتاحة<br>من الخطوات المتاحة<br>كما هو موضح في<br>النقاط السابقة يتم<br>رفع الإستكمالات<br>المطلوبة على الطلب                                                                                                    | ۲. Choose Action بالتمار أمر To First R<br>To First R<br>File Name<br>Extra Atlat ferensis<br>File Label                                                               | Wower<br>Request Committee<br>Upload<br>Attach Here<br>Choose File No Bie chosen<br>upload.attach                                                                                                    |  |
| اختيار "Appeal<br>"Appeal<br>من الخطوات المتاحة<br>من الخطوات المتاحة<br>كما هو موضح في<br>النقاط السابقة يتم<br>رفع الإستكمالات<br>المطلوبة على الطلب<br>و في حالة طلب                                                                                                    | ۲. Choose Action المتار أمر To First R<br>To First R<br>File Name<br>Extra Atlat ferensis<br>File Label المتاو المتاو                                                  | Wiewer<br>Request Committee<br>Upload<br>Attach Here<br>Choose File No Bie chosen<br>Upload                                                                                                    |  |
| اختيار "Appeal<br>"Appeal<br>من الخطوات المتاحة<br>من الخطوات المتاحة<br>كما هو موضح في<br>النقاط السابقة يتم<br>رفع الإستكمالات<br>المطلوبة على الطلب<br>و في حالة طلب                                                                                                    | I. Choose Action المتار أمر To First R<br>To First R<br>File Mane<br>Extra Attachments<br>File Label المطلب المطلب                                                     | winwer<br>Uploed<br>Attach Hiere<br>Choose File No Bie chosen<br>Uploed ماع السند دامند.<br>Choose File No Bie chosen                                                                                      |  |
| اختيار "Appeal<br>"Appeal<br>من الخطوات المتاحة<br>من الخطوات المتاحة<br>كما هو موضح في<br>النقاط السابقة يتم<br>رفع الإستكمالات<br>المطلوبة على الطلب<br>و في حالة طلب<br>المراجع المزيد من                                                                                                    | ۲. Choose Action اختار آمر To First R<br>To First R<br>File Name<br>Extra Attachments<br>File Label المطلوب File Label موالي                                           | winwer<br>Uploed<br>Attach Hiere<br>Choose File No file chosen<br>Upload مای الله داره داره<br>Attach Hiere<br>Choose File No file chosen                                                                  |  |
| اختيار "Appeal<br>"Appeal<br>من الخطوات المتاحة<br>من الخطوات المتاحة<br>كما هو موضح في<br>النقاط السابقة يتم<br>رفع الإستكمالات<br>المطلوبة على الطلب<br>و في حالة طلب<br>المراجع المزيد من<br>المستندات أو رغبة                                                                                       | 1. Choose Action المتار أمر To First R<br>To First R<br>File Name<br>File Label المتاوي File Label المتاوي                                                             | Attach Here<br>Uploed<br>Attach Here<br>Choose File No Bie chosen<br>Uploed عليه الله الله الله الله الله الله الله ا                                                                                      |  |
| اختيار "Appeal<br>"Appeal<br>من الخطوات المتاحة<br>من الخطوات المتاحة<br>كما هو موضح في<br>النقاط السابقة يتم<br>رفع الإستكمالات<br>المطلوبة على الطلب<br>و في حالة طلب<br>المراجع المزيد من<br>الشركة ارسال مراجع                                                                                      | 1. Choose Action المار أمر To First R<br>To First R<br>File Name<br>File Label المالي المالي المالي                                                                    | Veloce         Request Committee           Uploed         Attach Here           Choose File         Uploadtill glp           Attach Here         Choose File           Choose File         Mos file chosen |  |
| اختيار "Appeal<br>"Appeal<br>من الخطوات المتاحة<br>من الخطوات المتاحة<br>كما هو موضح في<br>النقاط السابقة يتم<br>رفع الإستكمالات<br>المطلوبة على الطلب<br>و في حالة طلب<br>المراجع المزيد من<br>المراجع المزيد من<br>الشركة ارسال مراجع<br>اضافية يتم اضافتها<br>"Extra Attachments"                    | عنار أبر Choose Action تعار أبر<br>To First R<br>File Name<br>Extra Atlat fenerais<br>File Labet المطلوب Atlat fenerais                                                | Value         Request Committee           Upleed         Attach Mere           Choose File         No file chosen           Upleed         Attach Mere           Choose File         No file chosen        |  |
| اختيار "Appeal<br>"Appeal<br>من الختيار الخطوة<br>من الخطوات المتاحة<br>كما هو موضح في<br>كما هو موضح في<br>النقاط السابقة يتم<br>رفع الإستكمالات<br>المطلوبة على الطلب<br>و في حالة طلب<br>المراجع المزيد من<br>المراجع المزيد من<br>الشركة ارسال مراجع<br>اضافية يتم اضافتها<br>قي "Extra Attachments | I. Choose Action بالتعار أمر To First R         To First R         File Name         Extra Attachements         File Label بالتقارية المظاورة         Approved Ination | Vploed           Attach Mere           Choose Fall           Upload_dual gby           Attach Here           Choose Fall           No falle chosen                                                         |  |

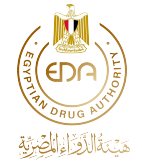

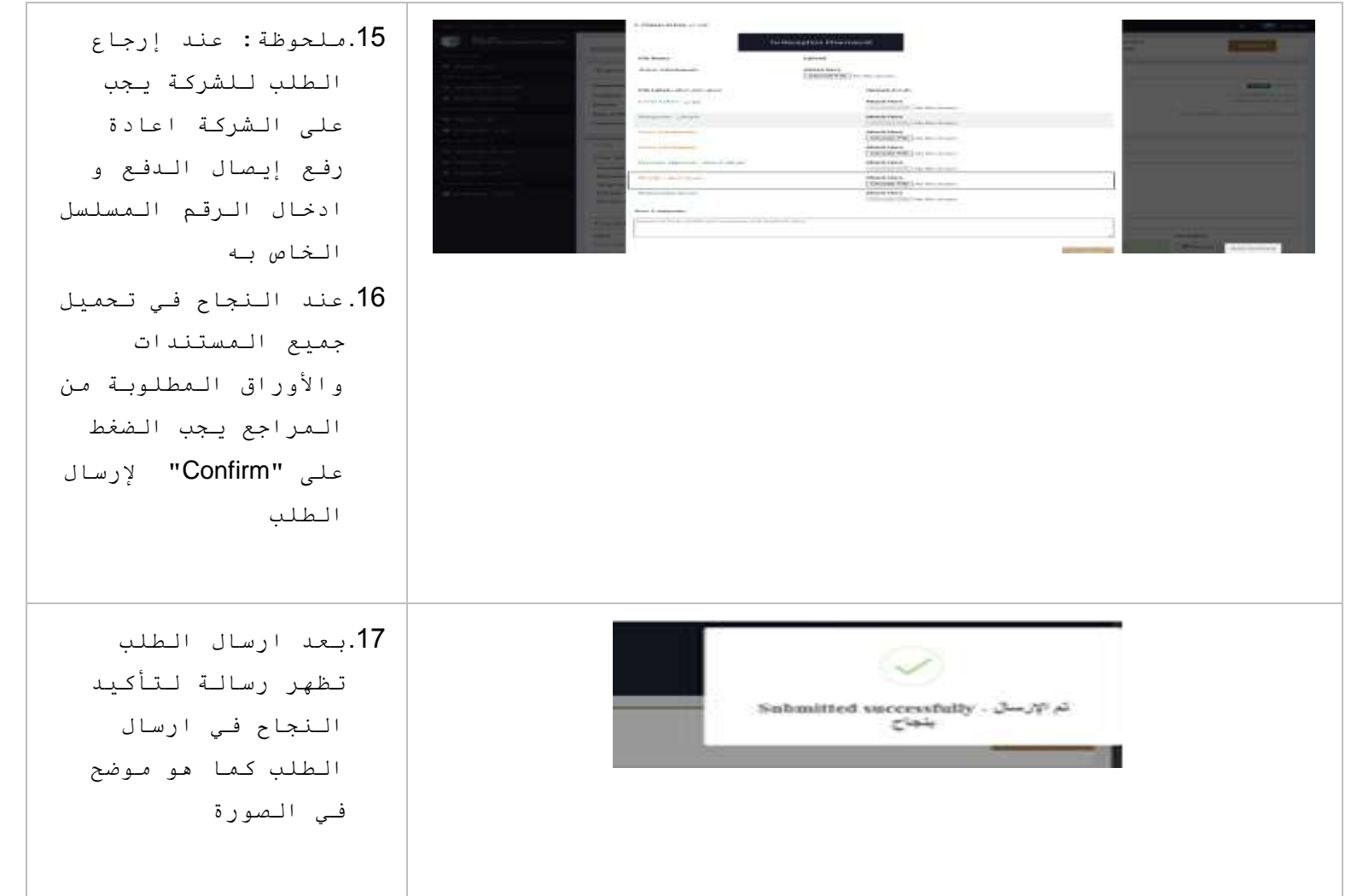

2.1.2.2 ملف يتم مراجعته

عند فتح أي من الطلبات التي تظهر في قائمة تقرير حالة الطلب Status Update Report ستحتوي على التفاصيل التالية مع عدم امكانية اجراء أي تعديلات على الطلب

|                                                                                                    | and some second second s                                                                                                    |                 |                     |             | a 💽 🛏 1                       |
|----------------------------------------------------------------------------------------------------|----------------------------------------------------------------------------------------------------|-----------------|---------------------|-------------|-------------------------------|
| The second second secon | Track                                                                                                    | Tinny Afferrant | Dure of Salastinian |             |                               |
|                                                                                                    | Tarine Literat                                                                                                    |                 | The Landson P       |             |                               |
| t me est                                                                                                    | Benneth Sammate                                                                                                    |                 |                     |             |                               |
|                                                                                                    | and the second second sec |                 |                     |             |                               |
|                                                                                                    | Patratula Pareter                                                                                                    |                 | did Tunad American  |             | STORE                         |
|                                                                                                    | Company Passa                                                                                                    | CONTRACTOR OF A | Time Pages          |             | became ( the second ) is also |
|                                                                                                    | Perspect                                                                                                    |                 | Transformed         |             |                               |
|                                                                                                    | Tops of Malasian                                                                                                    |                 | total Productor     |             | and they in                   |
|                                                                                                    | -                                                                                                    |                 |                     |             |                               |
|                                                                                                    | put site                                                                                                    |                 |                     |             |                               |
|                                                                                                    | Wile June                                                                                                    |                 |                     |             |                               |
|                                                                                                    | H                                                                                                    |                 |                     |             |                               |
|                                                                                                    | Wandhallin                                                                                                    |                 |                     |             |                               |
|                                                                                                    | Target Automotion Common                                                                                                    |                 |                     |             |                               |
|                                                                                                    | Philippe Apple of Nacimal 11111                                                                                                    |                 |                     |             |                               |
| And in the local data                                                                                                    | Supposed in the links where the                                                                                                    |                 |                     |             |                               |
|                                                                                                    | Wageding of Bylinesees (                                                                                                    |                 |                     |             |                               |
|                                                                                                    | Province for elitistics (field - 001112010)                                                                                                    |                 |                     |             |                               |
|                                                                                                    | Checklint Attachments                                                                                                    |                 |                     |             |                               |
|                                                                                                    | t at at                                                                                                    |                 | man work            | the ballety |                               |
|                                                                                                    | Construction of the                                                                                                    |                 | Price Continues     |             | Total Institute               |

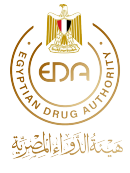

2.1.2.3 ملف تم مراجعته و إصدار موافقة أو إلغائه

| عند الانتهاء من                                                                                                    | Track Approval Duration Tameline of Stage                                                                                                    |
|----------------------------------------------------------------------------------------------------|----------------------------------------------------------------------------------------------------|
| الطلب والموافقة                                                                                                    | Cendined Normal 1 Year 1/2 days                                                                                                    |
| عليه أو إلغائه                                                                                                    | Carspany Name<br>Solute Pharmaceutical Instantions                                                                                                    |
| يظهر بهذا الشكل                                                                                                    | Purpore Promitinal File Info                                                                                                    |
| عند الـشركـه و                                                                                                    | Type of Manvial PrinnipElectronic Devolution Ni<br>Current Step First Devicement - Front St. Dissemination Manv                                                                                                    |
| تستطيع الشركة                                                                                                    | Target Andlesce (s)<br>Naater of References                                                                                                    |
| تحميل الموافقة                                                                                                    | Request Summary Statistically Approved                                                                                                    |
| الإلكترونية بالضغط                                                                                                    | ● Pain 2000 世GP                                                                                                    |
| "Download" vi to                                                                                                    |                                                                                                    |
| عدي رز کالساند                                                                                                    |                                                                                                    |
| عند الضغط على زر                                                                                                    |                                                                                                    |
| "Download" تـظهـر                                                                                                    | Arab Republic of Egypt<br>Egyption Orug Authority<br>Pharmeeuteal Care Sector                                                                                                    |
| صفحة جديدة تحتوي                                                                                                    | المعادية المعدلية المعدلية المعدلية المعدلية المعدلية المعدلية المعدلية المعدلية المعدلية المعدلية المعادلة المعادية المعادية على مواد النسويق والإعلام المعادلة المعادية المعادية الم                                                                                                    |
|                                                                                                    |                                                                                                    |
| على الموافقة و                                                                                                    | موافقة مادة دعائية<br>Promotional Material Approval                                                                                                    |
| على الـموافقـة و<br>الـتي تـحتوي على ال                                                                                                    | موافقة مادة دعائبة Promotional Material Approval المحمد المحمد المحم<br>المحمد المحمد المحمد المحمد المحمد المحمد المحمد المحمد المحمد المحمد المحمد المحمد المحمد المحمد المحمد المحمد المحمد المحم<br>المحمد المحمد المحمد المحمد المحمد المحمد المحمد المحمد المحمد المحمد المحمد المحمد المحمد المحمد المحمد المحمد المحمد المحمد المحمد المحمد المحمد المحمد المحمد المحمد المحمد المحمد المحمد المحمد المحمد المحمد المحمد المحمد المحمد المحمد المحمد المحمد المحمد المحمد المحمد المحمد المحمد المحمد المحم<br>المحمد المحمد المحمد المحمد المحمد المحمد المحمد المحمد المحمد المحمد المحمد المحمد المحمد المحمد المحمد المحم                                                                                                    |
| على الموافقة و<br>التي تحتوي على ال<br>"QR code" المميز                                                                                                | موافقة مادة دعائية<br>Promotional Material Approval في المحمد<br>Mohamed Ahmed / المسيد الدكتور / Mohamed Ahmed<br>- إماء إلى الطلب المقدم من سيادتكم لمراجعة المادة الدعائية المدكورية أدناه , تجيط سيادتكم علما بأن إدارة الرقابة على مواد النسويق والإعلام قد                                                                                                    |
| على الموافقة و<br>التي تحتوي على ال<br>"QR code" المميز<br>لكل موافقة أو                                                                               | موافقة مادة دعائية<br>Promotional Material Approval المحمد<br>Mohamed Ahmed / المحمد المكتور / Mohamed Ahmed<br>الحمد الدكتور / الملك المقدم من سيادتكم لمراجعة المادة الدعائية المدكورية لتانا، رتجيط سيادتكم علما بأن إدارية الرقابة على مواد النسويق والإعلام قد<br>وافعت بتاريخ <u>Artific ع</u> لي المـــادة المرفقية والحاصة بهذا المستحصن                                                                                                    |
| على الموافقة و<br>التي تحتوي على ال<br>"QR code" المميز<br>لكل موافقة أو<br>الغاء بالشكار                                                              | موافقة مادة دغائبة<br>Prumutianal Material Approval المعاد<br>السيد الدكتور / Mohamed Ahmed<br>• إمام إلى الطلب المقدم من سيادتكم لمراجعة المادة الدعام المذكورة قدام ، تجهد سيادتكم حلما بأن إذارية الرقابة على مواد النسوي والإعلام قد<br>واقفت بتاريخ <u>SULT</u> على المــادة المرفقة والحاصة بهذا المستحصر<br>• يتم الالتزام بإستخدام المحتوى المرفق بشكل كامل بنون تقسيم أو فضل<br>• وما الترام المحتوي المرفق بشكل كامل بنون تقسيم أو فضل                                                                                                    |
| على الموافقة و<br>التي تحتوي على ال<br>"QR code" المميز<br>لكل موافقة أو<br>إلغاء بالشكل                                                               | موافقة مادة دغائيه<br>Promotional Material Approval<br>Mohamed Ahmed / العدور / Mohamed Ahmed<br>- يمام إلى الطلب المدوم من سيادتكم لمراجعة المادة الدخامية المدورية لدام ، نجيط سيادتكم علما بأن إذارة الرقابة على مواد النسويق والإعلام قد<br>- يمام الالترام بإستعدام المدوني المرفقة والحاصة بهذا المستحص<br>- يتم الالترام بإستعدام المحتون المرفقة والحاصة بهذا المستحص<br>- يتم الالترام بإستعدام المحتون المرفق بشكل كامل بدون تفسيم أو فعس<br>- يتم الالترام بإستعدام المحتون المرفق بشكل كامل بدون تفسيم أو فعس                                                                                                    |
| على الموافقة و<br>التي تحتوي على ال<br>"QR code" المميز<br>لكل موافقة أو<br>إلغاء بالشكل<br>التالي                                                     | موافقة مادة دغائيه       موافقة مادة دغائيه         Promotional Material Approval       Mohamed Ahmed         العبيد الدكتور / Mohamed Ahmed مي المدكنية البناء المدينة، تجبط سيادتكم لمراجعة المادة الدغاية المدكنية البناء ، تجبط سيادتكم لمراجعة المادة الدغاية المدكنية البناء ، تجبط سيادتكم المراجعة المدكنية البناء ، تجبط سيادتكم لمراجعة المادة الدغاية المدكنية أنباء ، تجبط سيادتكم خطبا إلى إذارة الرقاية على مواد النسويل والاخلام هذا معادة الدغاية المدكنية البناء ، تجبط سيادتكم لمراجعة المدكنية المدكنية البناء ، تجبط سيادتكم المراجعة المادة الدغاية المدكنية أنباء ، تجبط سيادتكم خطبا إلى إذارة الرقاية على مواد النسويل والاخلام هذا معادة المنابع على المداخلة المدخلية المدخلية الم                                                                                                    |
| على الموافقة و<br>التي تحتوي على ال<br>"QR code" المميز<br>لكل موافقة أو<br>إلغاء بالشكل<br>التالي                                                     | موافقة مادة دغائيه       موافقة مادة دغائيه         Promotional Material Approval       المعيد الدكتور / Mohamed Ahmed         العيد الدكتور / Mohamed Ahmed مي بياديكه المادة الدخانة المدكورة أدنه ، نجط سياديكم خط بال إدارة الرقابة على مواد النسويل والاخلام في عليه وهد                                                                                                    |
| على الموافقة و<br>التي تحتوي على ال<br>"QR code" المميز<br>لكل موافقة أو<br>إلغاء بالشكل<br>التالي<br>كما يمكنك تحميل                                  | Appendix       Appendix         Premotional Material Approval       Mohamed Ahmed / المحكور / Ahmed Ahmed / المحكور / Ahmed Ahmed / المحكور المحكور / Ahmed Ahmed / المحكور المحكور المحكو                                                                                    |
| على الموافقة و<br>التي تحتوي على ال<br>"QR code" المميز<br>لكل موافقة أو<br>إلغاء بالشكل<br>التالي<br>كما يمكنك تحميل<br>الموافقة بالضغط               | Description       Description         Monamed Ahmed / Description       Description         Description       Description         Description       Description         Description       Description         Description       Description         Description       Description         Description       Description         Description       Description                                                                                                    |
| على الموافقة و<br>التي تحتوي على ال<br>"QR code" المميز<br>لكل موافقة أو<br>إلغاء بالشكل<br>التالي<br>كما يمكنك تحميل<br>الموافقة بالضغط<br>على أيقونة | لله عنه المعالية المعالية المعالية المعالية العمالية العمالية العمالية العمالية العمالية العمالية العمالية المعالية العمالية العمالية المعالية العمالية العمالية الع<br>العمالية العمالية العمالية العمالية العمالية العمالية العمالية العمالية العمالية العمالية العمالية العمالية العمالية العمالية العمالية العمالية العمالية العمالية العمالية العمالية العمالية العمالية العمالية العمالية العمالية العمالية العمالية العمالية العمالية العمالية العمالية العمالية العمالية العم<br>العمالية العمالية العمالية العمالية العمالية العمالية العمالية العمالية العمالية العمالية العمالية العمالية العمالية العمالية العمالية العمالية العمالية العمالية العمالية العمالية العمالية العمالية العمالية العمالية العمالية العمالية العمالية العمالية العمالية العمالية العمالية العمالية العمالية ال<br>العمالية العمالية العمالية العمالية العمالية العمالية العمالية العمالية العمالية العمالية العمالية العمالية العمالية العمالية العمالية العمالية العمالية العمالية العمالية العمالية العمالية العمالية العمالية العمالية العمالية العمالية |
| على الموافقة و<br>التي تحتوي على ال<br>"QR code" المميز<br>لكل موافقة أو<br>إلغاء بالشكل<br>التالي<br>كما يمكنك تحميل<br>الموافقة بالضغط<br>على أيقونة | لله المراد المراد المر         |

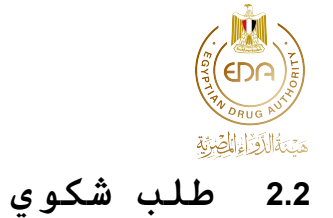

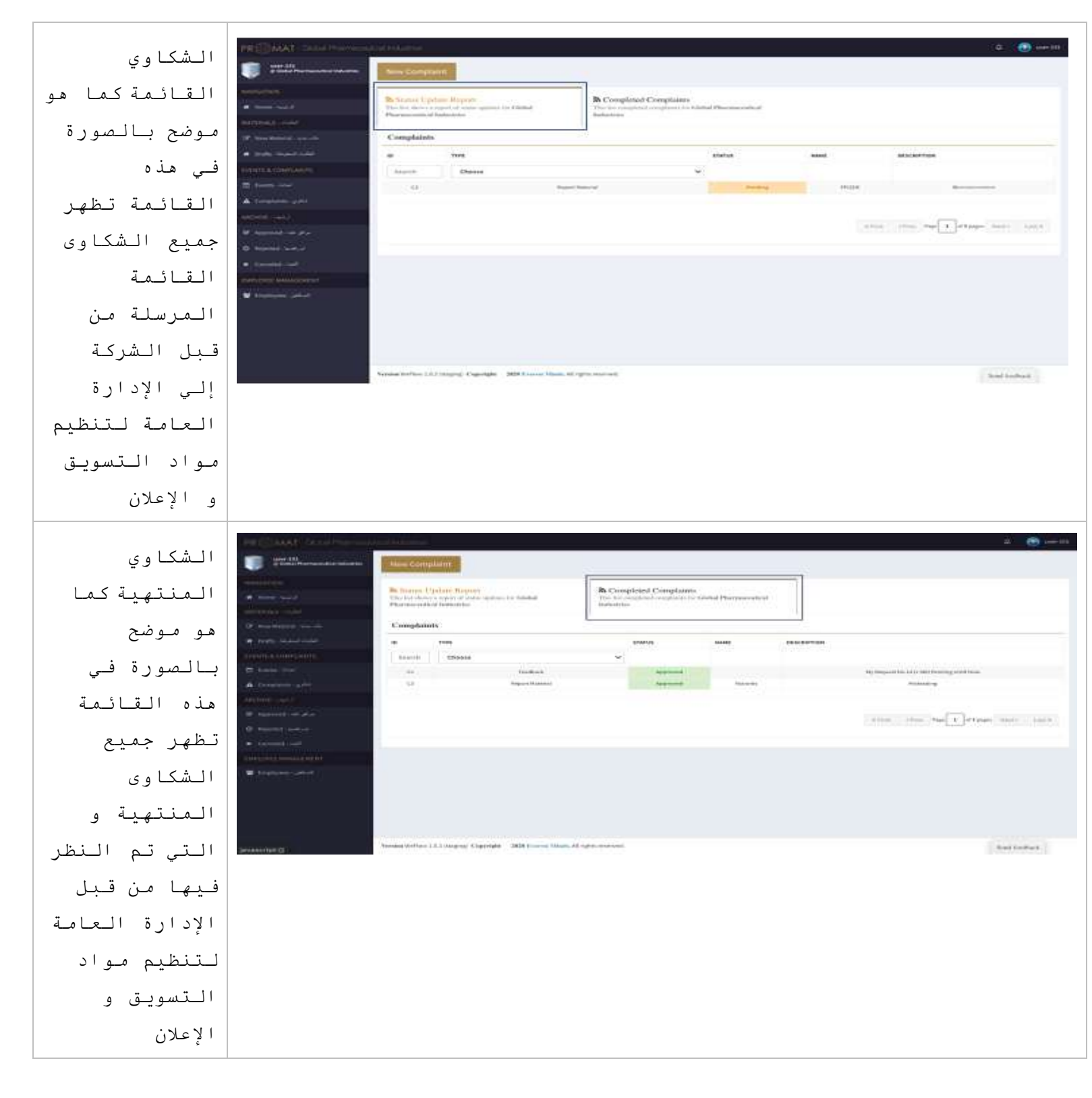

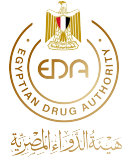

| طلب شكوى جديد<br>لإنشاء طلب<br>جديد قم<br>بالضغط علي زر<br>New Complaint                                          | Proj. Control Anno A. C. Control Anno Anno Anno Anno Anno Anno Anno An                                                                                                    | Process of the second second s                                                                                                    | B. Complete of Complete means and the second second |                                              |                                                                                         |
|----------------------------------------------------------------------------------------------------|----------------------------------------------------------------------------------------------------|----------------------------------------------------------------------------------------------------|----------------------------------------------------------------------------------------------------|----------------------------------------------|-----------------------------------------------------------------------------------------|
| تقوم الشركة<br>باختيار نوع<br>الشكوى: شكوى<br>عن مادة<br>دعائية Report<br>أو<br>Material<br>شكوى عامة<br>Feedback | PROMAT Control Processor<br>PROMAT Control Processor<br>NUMBERON<br>MINISTERN<br>MINISTERN<br>MINI | Compliant Type<br>Report Material<br>Compliant Description                                                                                                    | روستر.<br>Submit Reg                                                                                                    | رنار شان .                                   | که میں ترکری<br>تقریر ترکری<br>عمر نظری                                                 |
| يتم إدخال<br>التفاصيل<br>المطلوبة<br>المحددة<br>باللون الأحمر<br>على شكل نص<br>فيما عدا:                          | Report                                                                                                    | rt بمية أو توعوية<br>mplaint بيم الشكوى<br>موالا المعالية<br>معالية<br>معالما<br>معالية<br>معالية<br>معالي<br>معالية<br>معالية<br>معالية<br>معالية<br>معالية<br>معالية<br>معالية<br>معالية<br>معالية<br>معالية<br>معالية<br>معالية<br>معالية<br>معالية<br>معالية<br>معالية<br>معالية<br>معالية<br>معاليا<br>معاليا<br>معالي معالية<br>معالي<br>معالي<br>معالي<br>معالي معالي<br>معالي<br>معالي<br>معالي<br>معالمالما<br>معالي<br>معاليا<br>معاليا<br>معالي<br>معالما<br>معالما<br>معالما<br>معالما<br>معالما<br>معالما<br>معالمالما<br>معالما<br>معالما<br>معالما<br>معالما<br>معالما<br>معالما<br>معالما<br>معالما<br>معالما<br>معالما<br>معالما<br>معالما<br>معالما<br>معالما<br>معالما<br>معالما<br>معالما<br>معالما<br>معالما<br>معالما<br>معالمالما<br>معالما<br>معالمالمالمالمالمالمامالما | <b>ائية أو تعل</b>                                                                                                    | <b>شکوی علی مادة دع</b><br>خال البیانات المم | عند إختيار<br><u>Materia</u><br>أولاً: يتم اد<br>مريكي                                  |
| رقم<br>التليفون<br>يتم ادخالـه<br>على هيئة<br>أرقام<br>تاريخ<br>الواقعة يتم<br>ادخال                              | A Grandmann, u. Me<br>AGONG - 442<br>Mit Allimmed Andrea<br>C Hanning Andrea<br>Hanning Andrea<br>Hanning Andrea<br>Hanning Andrea<br>Hanning Andrea<br>Hanning Andrea<br>Hanning Andrea<br>Hanning Andrea<br>Hanning Andrea                                                                                                    | Harms of samplaking party  Halphone of complaining party  Lak tale of anomplaking party  Lak tale of anomplaking party  Dens of the manufal  Dens of the manufal  Dens of the man                                                                                                    | عبر<br>رفر تبلیز<br>عرفیه<br>حر ورنیه<br>مفریه<br>هفریه<br>اهمچی<br>افغاوی                                                                                                    |                                              | مور:<br>مرد العند<br>عربة شنده<br>عربة شنده<br>عربة شنده<br>مراقب شنية.<br>مراقب شيشية. |
| التاريخ مىن<br>قائمة                                                                                              | لأحمر                                                                                                    | الممحددة باللون ال                                                                                                    | ة Check list                                                                                                    | فع الأوراق المطلوب                           | لانياً يتم ر                                                                            |

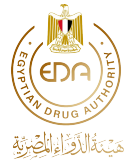

| الـتواريـخ       | • Mainte unit                                                                                                    | ACC MANUAL                                     |                      | ( management of the second                                            |                |
|------------------|----------------------------------------------------------------------------------------------------|------------------------------------------------|----------------------|-----------------------------------------------------------------------|----------------|
| المرفقة          | and the second second s | patients of parameters and a                   |                      | E-selection Wanter Inspectability of the excitation in the completion |                |
| ر اا خاز ة       |                                                                                                    | man of the essential                           | tank proposi         | name of other and protocolog of an instantial                         | 1475.0<br>B    |
|                  |                                                                                                    | mediand of addressing intensing that matterial | ~                    |                                                                       |                |
|                  |                                                                                                    | Cithiadha na                                   |                      |                                                                       | الإراق الملوية |
|                  |                                                                                                    | The Name                                       | - der statuet typest |                                                                       |                |
|                  |                                                                                                    | Triggeri and here                              | Corsee               | in File (Inclusion)                                                   |                |
|                  |                                                                                                    | O Manual Company along                         | Allocate -           | ar Film J Ho Ho Chouse<br>Hore<br>HTTP:// Ho Film Statement           |                |
|                  |                                                                                                    | Fordance Riference of Universe                 | anault i<br>Citrose  | ann<br>an Filing I fair fear allannan                                 |                |
|                  |                                                                                                    |                                                | Salaran Ba           | الالالعب معدد                                                         |                |
|                  |                                                                                                    | Version Bellers I. Company, Copyright          |                      |                                                                       | (material)     |
| يتم إدخال نص     |                                                                                                    |                                                | <u> </u>             | ر شکوی عامة eedback                                                   | عند إختيا      |
| الشكوى العامة    | O Submit Correctaint                                                                                                    |                                                |                      |                                                                       | نقديم شكرى     |
| فـي تـفـاصيـل    | Complains Type                                                                                                    | و سفر ر                                        | er.                  |                                                                       |                |
| الـشكوى ثـم      | Report Material                                                                                                    | • Feedback                                     |                      |                                                                       |                |
| الضغط على زر     | Complaint Description                                                                                                    |                                                |                      |                                                                       | عمر سرر        |
| ارسال الملف      |                                                                                                    |                                                |                      |                                                                       |                |
|                  |                                                                                                    | -de Salarina                                   | و الله : فيتونيه     |                                                                       |                |
| عند الانتهاء     |                                                                                                    |                                                |                      |                                                                       |                |
| مـن إدخـال       |                                                                                                    |                                                |                      |                                                                       |                |
| التفاصيل         |                                                                                                    |                                                | 4                    | إرسان العلف - Submit Request                                          |                |
| والأوراق         |                                                                                                    |                                                |                      |                                                                       |                |
| المطلوبة يتم     |                                                                                                    |                                                |                      |                                                                       |                |
| تفعدل زر         |                                                                                                    |                                                |                      |                                                                       |                |
| "إرسل الملف"     |                                                                                                    |                                                |                      |                                                                       |                |
| عند الضغط        |                                                                                                    |                                                |                      |                                                                       | 14             |
|                  |                                                                                                    |                                                |                      | ?                                                                     |                |
| عنيه نصهر        |                                                                                                    |                                                |                      | - Submit Complain?<br>الشكوى؟                                         | آرسل           |
| رسالة لتاكيد     |                                                                                                    |                                                |                      |                                                                       |                |
| تقديم الشكوى     |                                                                                                    |                                                |                      |                                                                       |                |
| بالـشكل الـتالـي |                                                                                                    |                                                |                      |                                                                       |                |
| و يـتم الـضغط    |                                                                                                    |                                                |                      |                                                                       |                |
| على Yes          |                                                                                                    |                                                |                      |                                                                       |                |

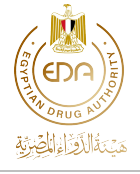

| يتم الضغط على |                                 |
|---------------|---------------------------------|
| "Yes" لتأكيد  |                                 |
| ارسال الـشكوى | Request submitted successfully. |
| و ظهور رسالة  |                                 |
| تأكيد النجاح  |                                 |
| فـي ارسـال    | etest Complaints                |
| الـشكـوى      |                                 |

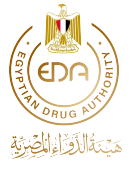

## 2.3 الأرشيف Archive

لسهولة الوصول إلى الطلبات المنتهية يتم حفظها في شكل أرشيف يحتوي علي كافة الطلبات المنتهية

| الطلبات   | PR MAT - EDA                                                                                                    |
|-----------|----------------------------------------------------------------------------------------------------|
|           | B Assessed Reports                                                                                                    |
| المنتهية  | Andreas Total     Andreas Total     Andreas Total                                                                                                    |
| الـتي تـم | ID - TYPE- MATERIAL TYPE- MATERIAL CATEGORY- CONSANT-                                                                                                    |
|           | Excels a Choose v Choose v Choose v Choose v                                                                                                    |
| المواقعة  | E Sumi-CAUI 22 Candidad Printegratical Generative Printegratical Generative States                                                                                                    |
|           | A tanjarenta jedan Mi New Declarati Protectional Badal Protectional Protectional                                                                                                    |
| عليها     | Completition to plant a configuration of the base for charge Washington of the base of the base of the |
| Approved  | Constitut And                                                                                                    |
|           | A FILE A FILE AND A FILE A STATEMENT AND A LARGE AND A STATEMENT AND A LARGE A                                                                                                    |
|           | O Hernisten                                                                                                    |
|           | - Mil Christer Local I                                                                                                    |
|           | TERMENT School Send Section State Section State Section St |
|           |                                                                                                    |
| الطلبات   | PR SMAT : EDA                                                                                                    |
|           | A statement wood                                                                                                    |
| المنتهية  | So Rejected Files.<br>The for slower all equation                                                                                                    |
| الـتي تـم | a nume tank                                                                                                    |
| دفضا من   | Choose v Choose v Choose v Choose v Choose v                                                                                                    |
| رقصها شن  | C Lord view News Encode Encode Rented Protocol Preside                                                                                                    |
| الاستقيال | All Variabel Remain Extrans. President Resoluti                                                                                                    |
| · · ·     | Compared and any grant and a Name Lacronic Providence Republic Protocol                                                                                                    |
| Rejected  | • Control of Control of Control o |
|           | Along calls                                                                                                    |
|           | State and the set of the set of t |
|           | O majasitat custa                                                                                                    |
|           | <ul> <li>Establish transf</li> </ul>                                                                                                    |
|           | Versian Wefford 1.0.2 (dapleg) Copyreight - 2008 Prevent Minds, All rights instead - Send Dadback - Send Dadback                                                                                                    |
|           |                                                                                                    |
| الطلبات   | PR MAT-EDA                                                                                                    |
|           | A VALANTA SUA                                                                                                    |
| الـتي تـم | The for stress of Learning Stress of Learning Stress                                                                                                    |
| إلغائها   | ID * MATERIAL TYPE * MATERIAL TYPE * MATERIAL CATEGORY * COMPANY *                                                                                                    |
| Canaallad | t Cheese · Cheese · Cheese ·                                                                                                    |
| Cancelled | Exercised at Deven Prevants Data Paramited informs                                                                                                    |
|           | ALL Derivers Principality Gran Particular Interna                                                                                                    |
|           | Alé Dature Prestant Data Persata busite                                                                                                    |
|           | All Declaration Planational Stand Planational                                                                                                    |
|           | And the second second sec                                                                                                    |
|           | W Approved Andre games                                                                                                    |
|           | C instant                                                                                                    |
|           | · Constant model                                                                                                    |
|           | CONTROL                                                                                                    |
|           | * Sent hefters                                                                                                    |

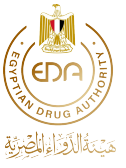

#### 2.4 إضافة موظفين للشركة

للتوجه إلى صفحة الموظفين يمكنك الضغط علي هذا الزر الموجود في نهاية القائمة علي اليسار

الموظفين - Employees

تظهر الصفحة التالية التي يمكن للشركة من خلالها التحكم في الموظفين الحاليين و إضافة موظفين جدد عن طريق الضغط علي زر "Add" أعلي يمين الصفحة حيث يمكن للشركة التحكم فى انشاء اسم مستخدم وكود خاص بيه تابع للمستخدم الاساسي و يمكنه الدخول على برنامج ال PROMAT

| Test: Aust-Genelation                                                                                                    |              | 2                   |                                                                                                    |       |                |
|----------------------------------------------------------------------------------------------------|--------------|---------------------|----------------------------------------------------------------------------------------------------|-------|----------------|
| (possible)                                                                                                    |              | New User            |                                                                                                    | 1.0   |                |
| • • • • • • • • •                                                                                                    | The Spire is | Full Name*          | Username*                                                                                                    |       | *##/           |
| Million Constants                                                                                                    |              | Eller Miljourie     | Entergenerativ                                                                                                   |       | Artim          |
| M. Sand Material - and provide                                                                                                    |              | Arabis Narros*      | Password*                                                                                                    |       |                |
| • 2000 - 000 - 0000 - 000 - 000 - 000 - 000 - 000 - 000 - 000 - 000 - 000 - 000 - | 2            | linter static_name_ | Erin parpentit                                                                                                   |       | (a) (ar        |
| personal deliveration                                                                                                    | 2. 1         |                     |                                                                                                    |       |                |
| 🛱 danay salah                                                                                                    |              |                     | Close                                                                                                    | and a |                |
| A residence in                                                                                                    |              |                     |                                                                                                    |       |                |
| and the second                                                                                                    |              |                     | The second second                                                                                                |       |                |
| $W \to (g_1, \dots, g_{n-1}) \to (g_1, \dots, g_{n-1})$                                                                                                    |              |                     |                                                                                                    |       |                |
| $(0, 0) = (\alpha + \alpha_{1}, \alpha_{2}, \alpha_{3}, \alpha_{3})$                                                                                                    |              |                     |                                                                                                    |       |                |
| · Connect Speed                                                                                                    |              |                     |                                                                                                    |       |                |
| antenni                                                                                                    |              |                     |                                                                                                    |       |                |
| With the second                                                                                                    |              |                     | and the second second second second second second second second second second second second second second second |       | Senil feedback |

- 2.5 خصائص تحت الإنشاء
- يتم الأن العمل على إنشاء الخصائص التالية في الخصائص الخاصة بالشركة:

الأحداث التي ستقوم بها الشركة

سيتيح ال PROMAT إمكانية إرسال تنبيه للإدارة العامة لتنظيم مواد التسويق و الإعلان بجميع الأحداث و الفعاليات التي ستقوم بها الشركة

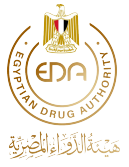

| • Hann +++++         |          | _                                                                             |  | _                    |                                  |                   |                           |                  |  |         |                     |
|----------------------|----------|-------------------------------------------------------------------------------|--|----------------------|----------------------------------|-------------------|---------------------------|------------------|--|---------|---------------------|
| MATERIALS - COMP     | Cor Ye   | Your Worklist<br>This list shows all requests that requires your<br>attention |  | Status Update Report |                                  | Completed Reports |                           |                  |  |         |                     |
| 🕼 New Material - 🛶 🛲 | attestio |                                                                               |  |                      | Global Pharmacentical Industries |                   | Pharmacentical Industries |                  |  |         |                     |
| Drafts-Grandening    |          | T175*                                                                         |  | PRIORITY*            |                                  | MATERIAL TYPE *   |                           | MATERIAL CATEGOR |  | STATUS* | Date of Submission* |
| EVENTS & COMPLANITS  |          | Choose                                                                        |  | Choose               | •                                | Choose            |                           | Choose           |  |         |                     |
| 🛱 (venta 斗 🚽         | 42       | New                                                                           |  | Fast                 | 2                                | Rabo/Tal          |                           | Awareness        |  | Pending | 14/12/2020          |
| A Complaints         | A1       | New                                                                           |  | Norma                | i i                              | Electronic        |                           | Promotional      |  | Product | 14/12/2020          |

#### الطلبات المحفوظة

سيتيح ال PROMAT إمكانية تحميل و حفظ الطلب عند إدخال البيانات الخاصة بالمادة و ارساله في وقت لاحق للإدارة العامة لتنظيم مواد التسويق و الإعلان

|                            | a mee receives track (8 pages)        | 300 862        |                             |
|----------------------------|---------------------------------------|----------------|-----------------------------|
|                            | CI: Yotal Fee                         | 500 EGP        |                             |
| You unitered all fields of | screetly. You can new submit request. | يعط رسان الشيا | فيديدهن وبيع تعذنه بتقر محج |
| Sequest info               |                                       |                | ت ثبر ها تبطوب              |
| · Christint                | Automation and a state of the         |                | Contraction of the second   |

### و ستظهر جميع الطلبات المحفوظة في الشريط الموضح في الصورة

| a Hone الرئيب            |               |           |                      |                                  |                     |                           |                      |  |
|--------------------------|---------------|-----------|----------------------|----------------------------------|---------------------|---------------------------|----------------------|--|
| NATERIAL COLOR           | Vour Worklist |           | Status Update Report |                                  | Completed Reports   |                           |                      |  |
| 🕼 Norse Haberral - son 📖 | affection     | affection |                      | Globel Pharmaceutical Industries |                     | Pharmaceutical Industries |                      |  |
| Orata - San Sector       | 10 * TVPE *   | PRIORITY* | MATERIAL TYPE *      |                                  | MATERIAL CATEGORY * | STATUS*                   | Date of Submission * |  |
| VEHTS & COMPLANTS        | 1 Choese      | • Choose  | * Choose             |                                  | Choose              | 1                         |                      |  |
| E Freedorichter          |               |           |                      |                                  |                     |                           |                      |  |